### つるしん個人インターネットバンキング

# 「ハードウェアトークン」の登録

### STEP 1. ワンタイムパスワードの登録

① 「個人インターネットバンキング」ログイン画面の下部にある、

ワンタイムパスワードの「利用開始」をクリックしてください。 (パソコン画面)

#### \*スマートフォンも入力項目は同じです。

| インターネットバンキングにログインします。<br>■契約者ID(利用者番号)、ログインバスワードを入力し、「ログイン」ボタンを押してください。 お気に入り登録 |                         |  |  |  |  |
|---------------------------------------------------------------------------------|-------------------------|--|--|--|--|
| ログイン                                                                            |                         |  |  |  |  |
| 契約者ID(利用者番号)                                                                    |                         |  |  |  |  |
| ログインパスワード ソフトウェアキーボード入力                                                         | ( <u>使用方法</u> )         |  |  |  |  |
| ログイン                                                                            | 閉じる                     |  |  |  |  |
| ■英字は大文字を小文字を区別しますので、ご注意ください。                                                    |                         |  |  |  |  |
| ■ブラウザの「戻る」「進む」ボタンは使用しないでください。                                                   |                         |  |  |  |  |
| ■ご利用のOSおよびブラウザや文字の大きさによっては、画面のレイアウトが若干崩れる場合がありますが、                              |                         |  |  |  |  |
| お取引には影響ありません。                                                                   |                         |  |  |  |  |
| ■「お気に入り登録」本タンはInternetExplorerのみに対応しております。                                      |                         |  |  |  |  |
| ワンタイムパスワードの役                                                                    |                         |  |  |  |  |
| □□□□□□□□□□□□□□□□□□□□□□□□□□□□□□□□□□□□□                                           | ください。                   |  |  |  |  |
| ■ワンタイムパスワ                                                                       | •                       |  |  |  |  |
| ロワンタイムパスワ                                                                       | ださい。                    |  |  |  |  |
| ワンタイムパファー                                                                       |                         |  |  |  |  |
| 利用開始交換利用中止                                                                      | ワンタイムバスワードご案内(概要説明はこちら) |  |  |  |  |

## 「契約者 I D」・「ログインパスワード」を入力してください。

#### (パソコン画面)

#### \*スマートフォンも入力項目は同じです。

| 2. ワンタイム パスワードの登録<br>以下の人力欄に契約者ID およびログ インパスワードを入力し、「次へ」ボタンを押してください。 |             |               |               |        |  |
|----------------------------------------------------------------------|-------------|---------------|---------------|--------|--|
| 利用開始                                                                 |             | _             |               |        |  |
| 契約者ID(利用者番号)                                                         | 01234567891 |               |               |        |  |
| ログインパスワード                                                            | ••••• •     | ンフトウェアキーボード入力 | <u>簡易版で入力</u> | (使用方法) |  |
| 戻る                                                                   | ₹           |               |               |        |  |

次へ

「契約者 I D」・「ログ インパスワード」を入 カし「次へ」をクリッ

ク

③ 「シリアル番号」・「ワンタイムパスワード」を入力した後、 「確認用パスワード」を入力して「登録」ボタンを押して ください。

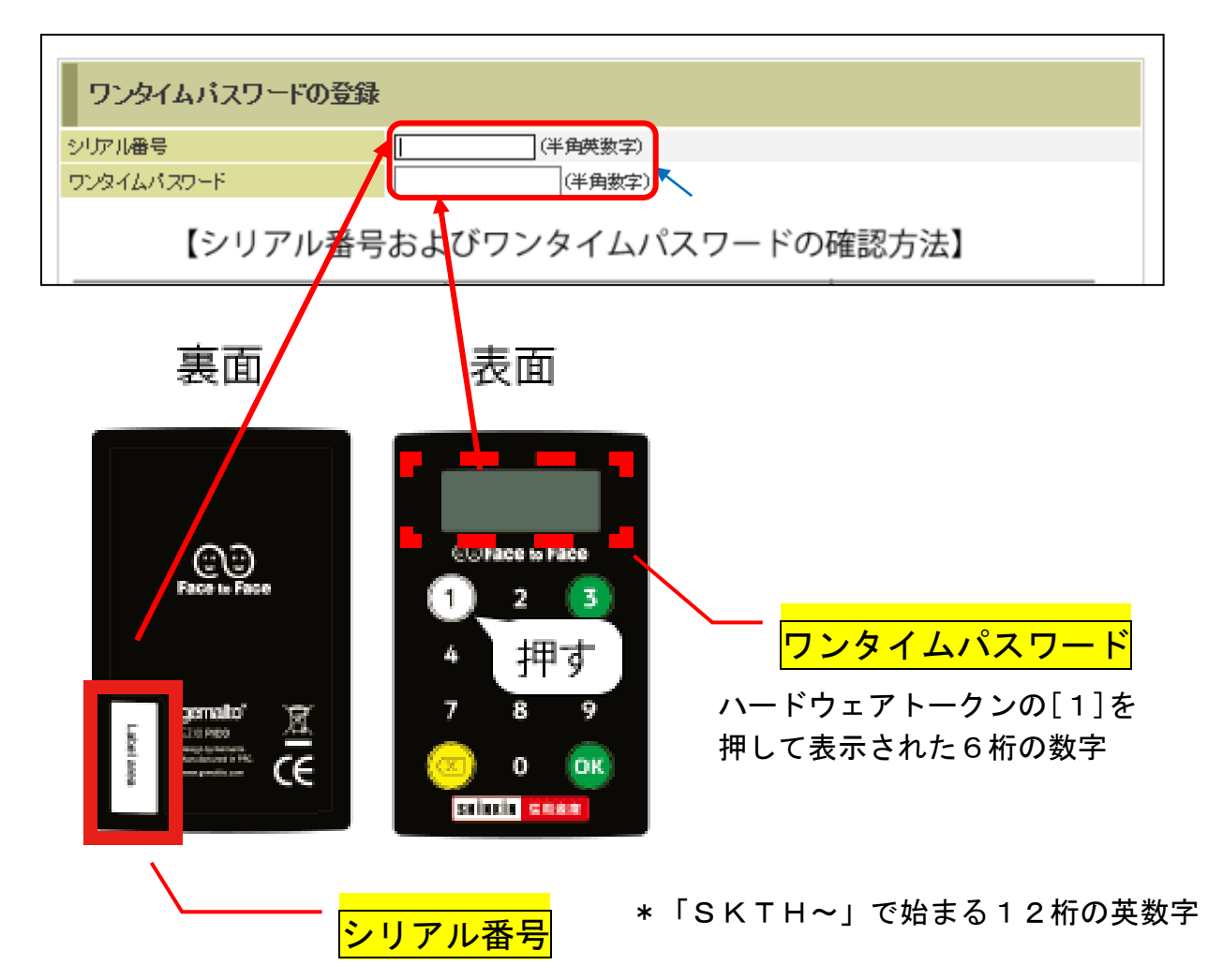

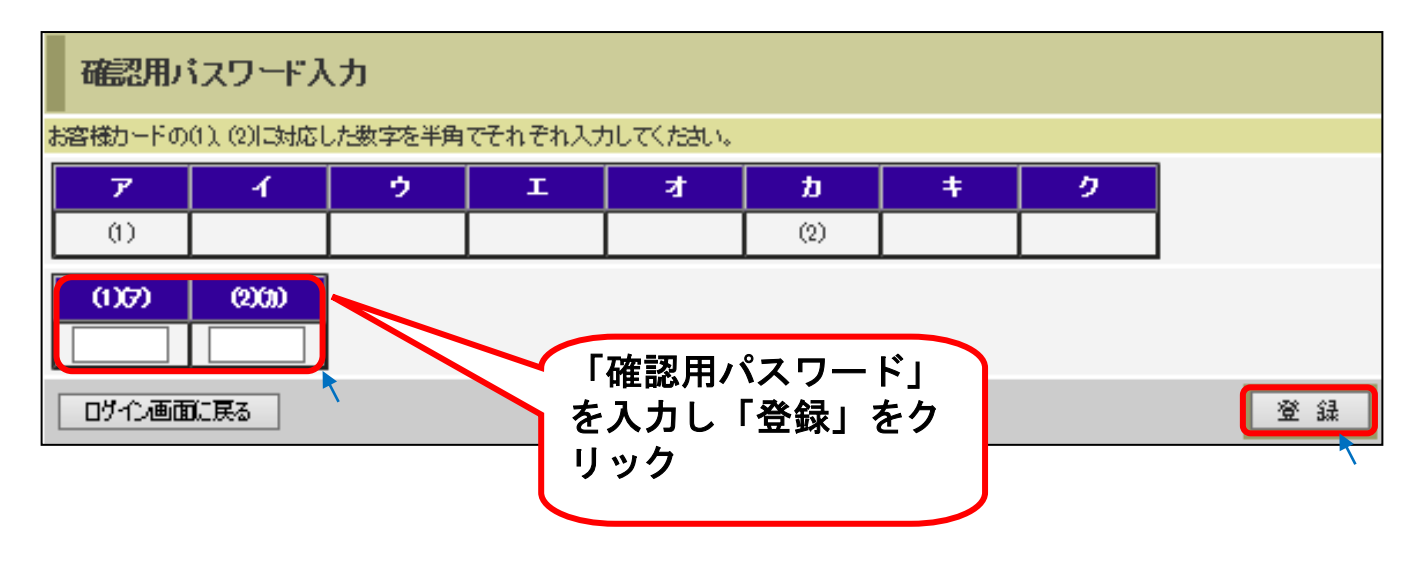

| これでワンタイムパスワードの登録は終了です。 |  |
|------------------------|--|
| ログイン画面からログインしてください。    |  |

### STEP 2. ログイン時の「ワンタイムパスワード」入力方法

(パソコン画面)

\*スマートフォンも入力項目は同じです。

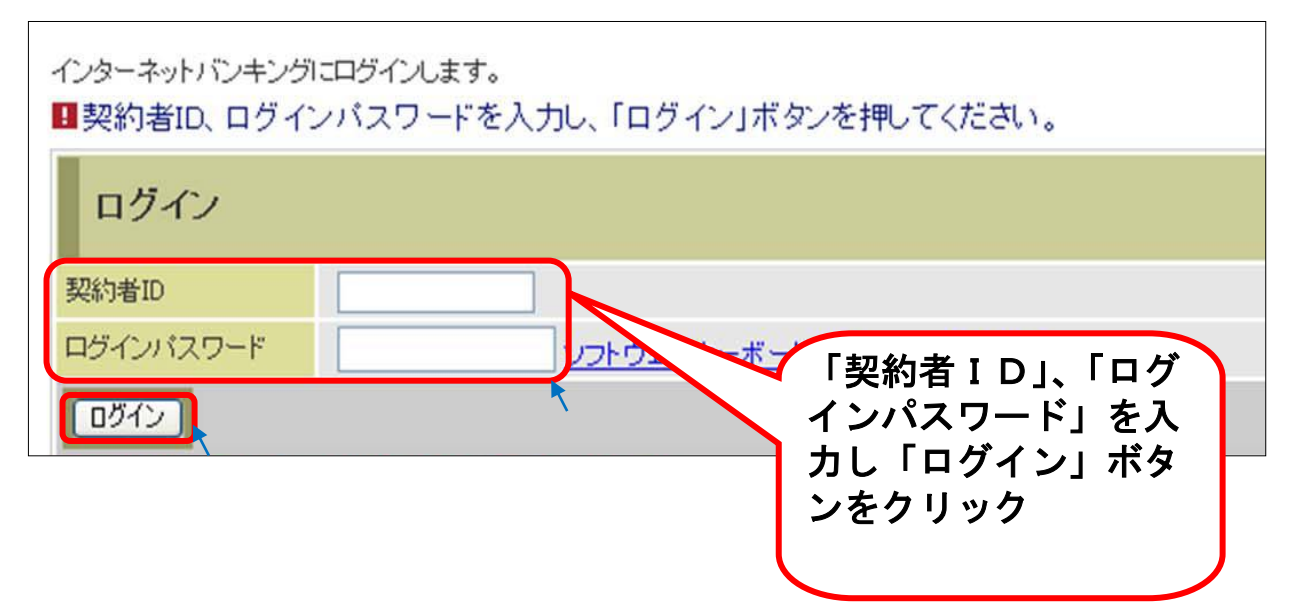

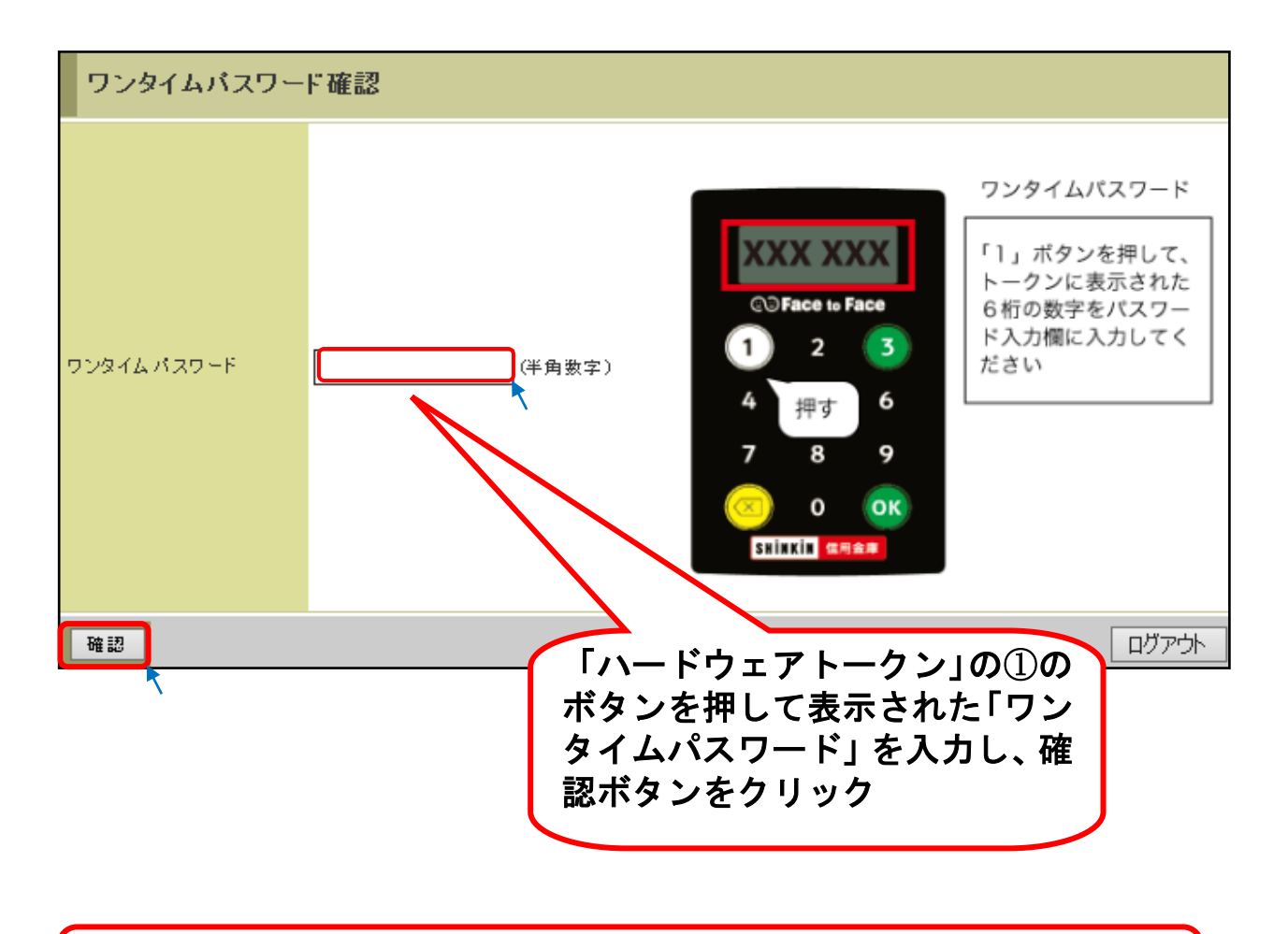

これでログインできます。 メニュー画面から取引してください。